- 1. Import gradient colors from Illustrator / PSD / InDesign
- 2. Gradient Ramp
- 3. Layer Style Gradient Overlay

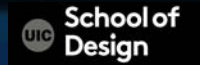

2. Gradient Ramp

Layer > New > Solid

Effects > Generate > Gradient Ramp

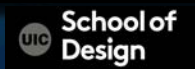

#### Gradient Ramp

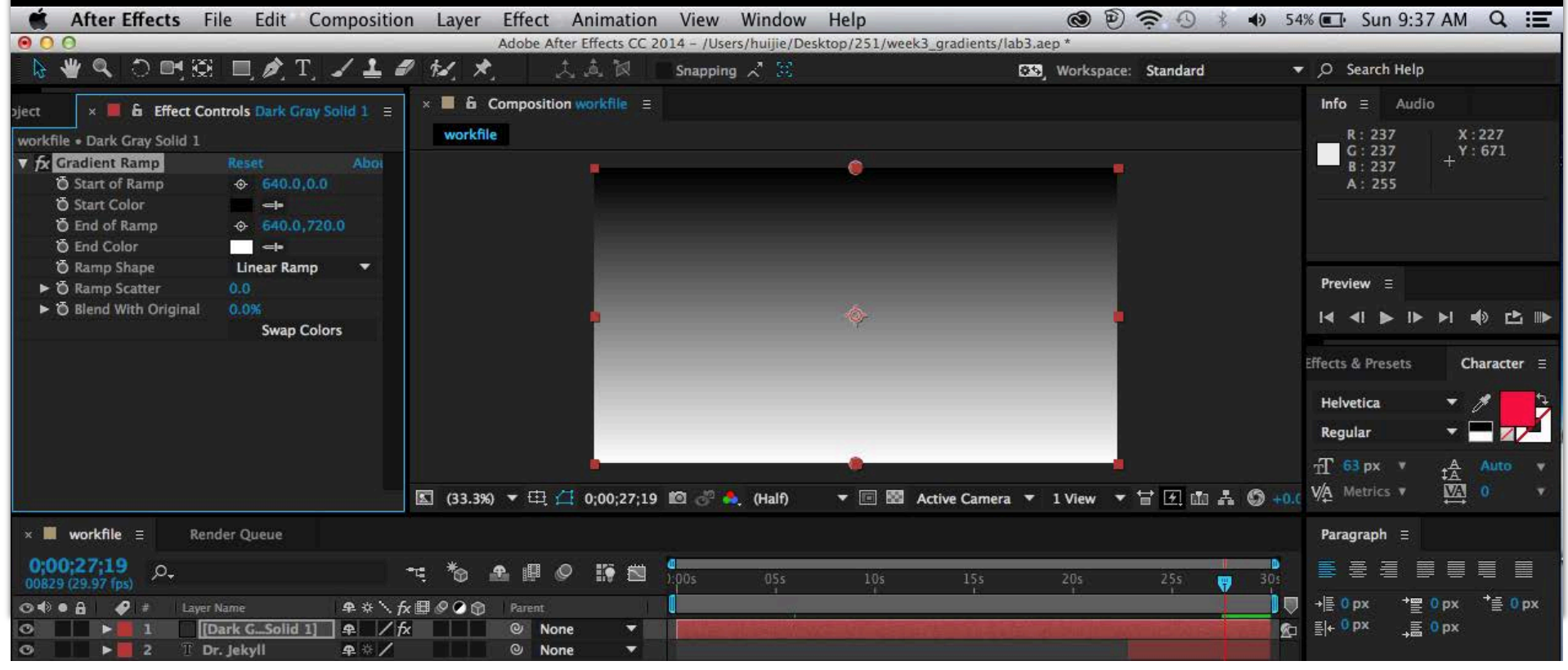

Gradient Ramp

Start of Ramp Positions the start of the gradient mix

End of Ramp Positions the end of the gradient mix

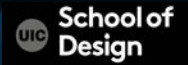

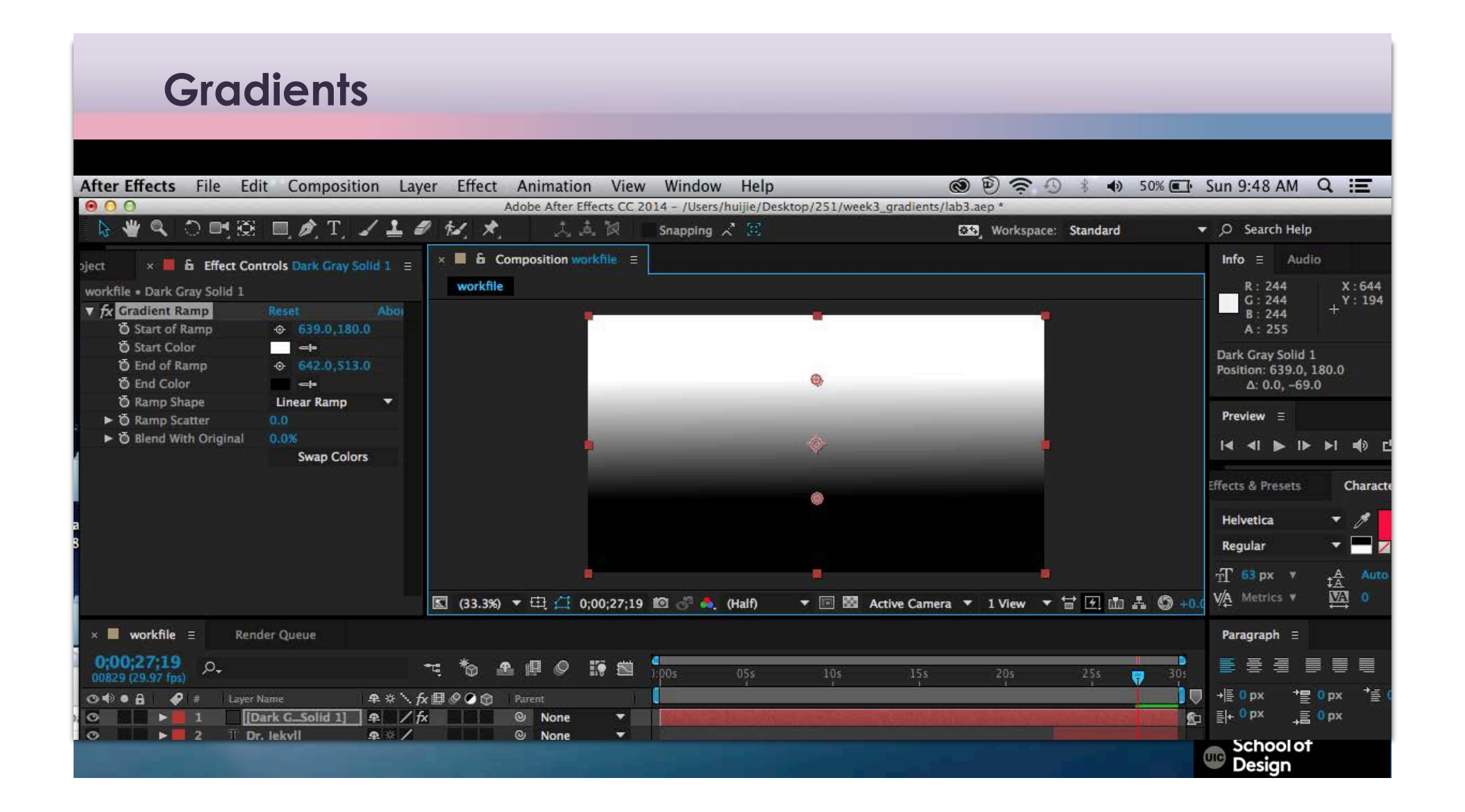

Gradient Ramp

Start Color Start gradient color

End Color End gradient color

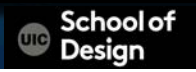

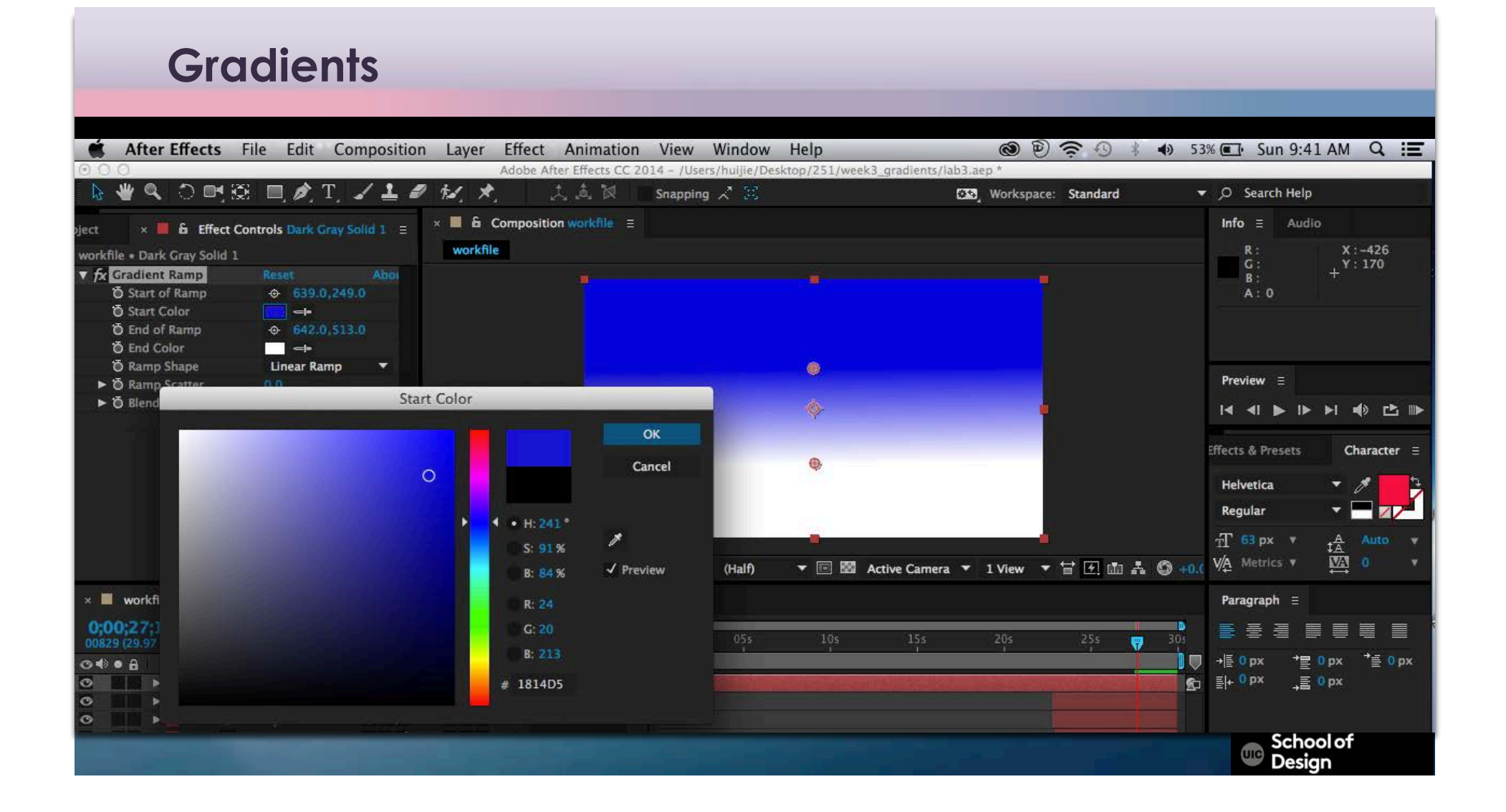

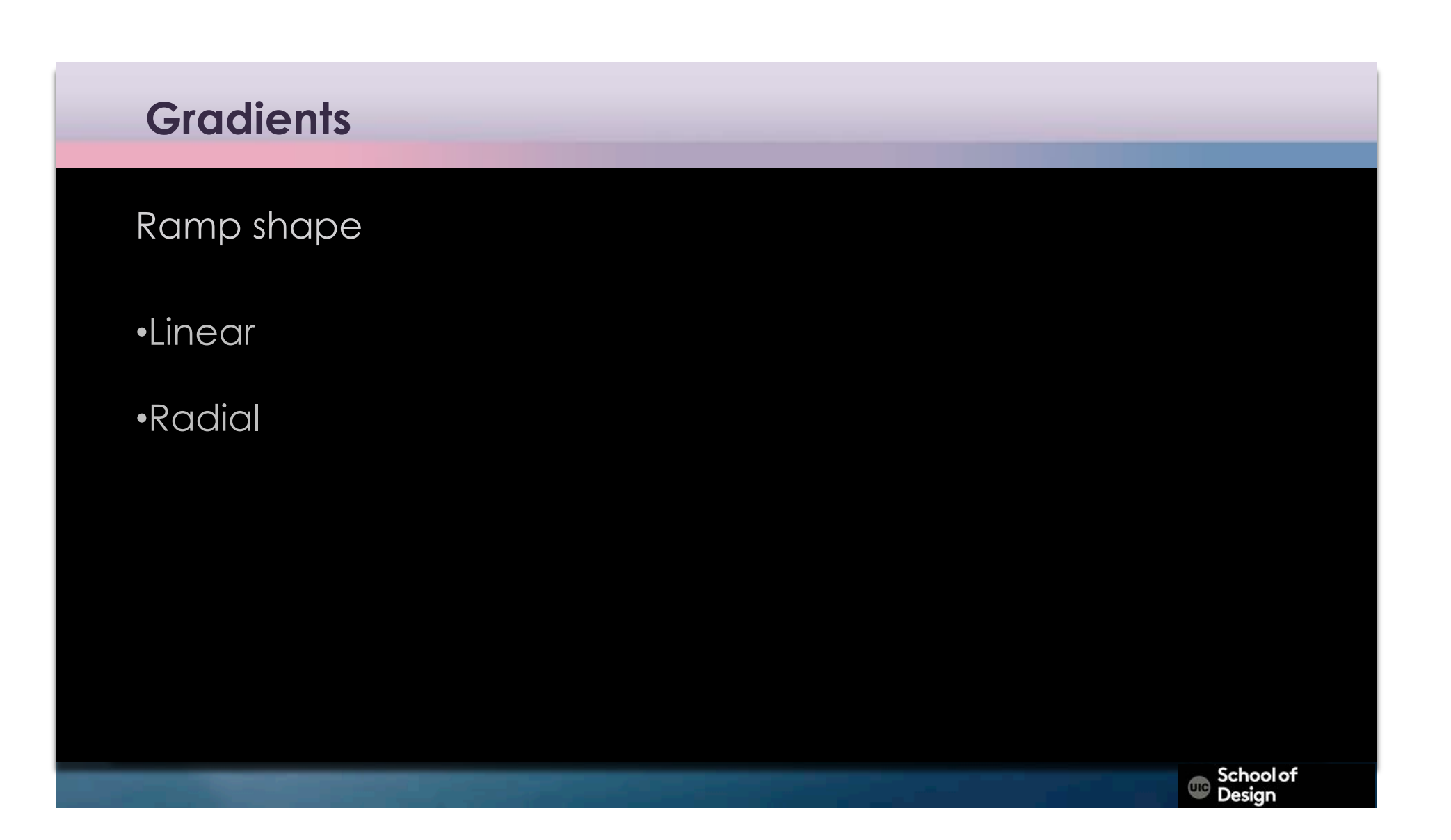

Swap colors

To reverse gradient colors

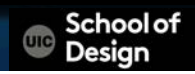

3. Layer Style Gradient Overlay

Layer > New > Solid

Layer > Layer Styles > Gradient Overlay

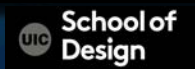

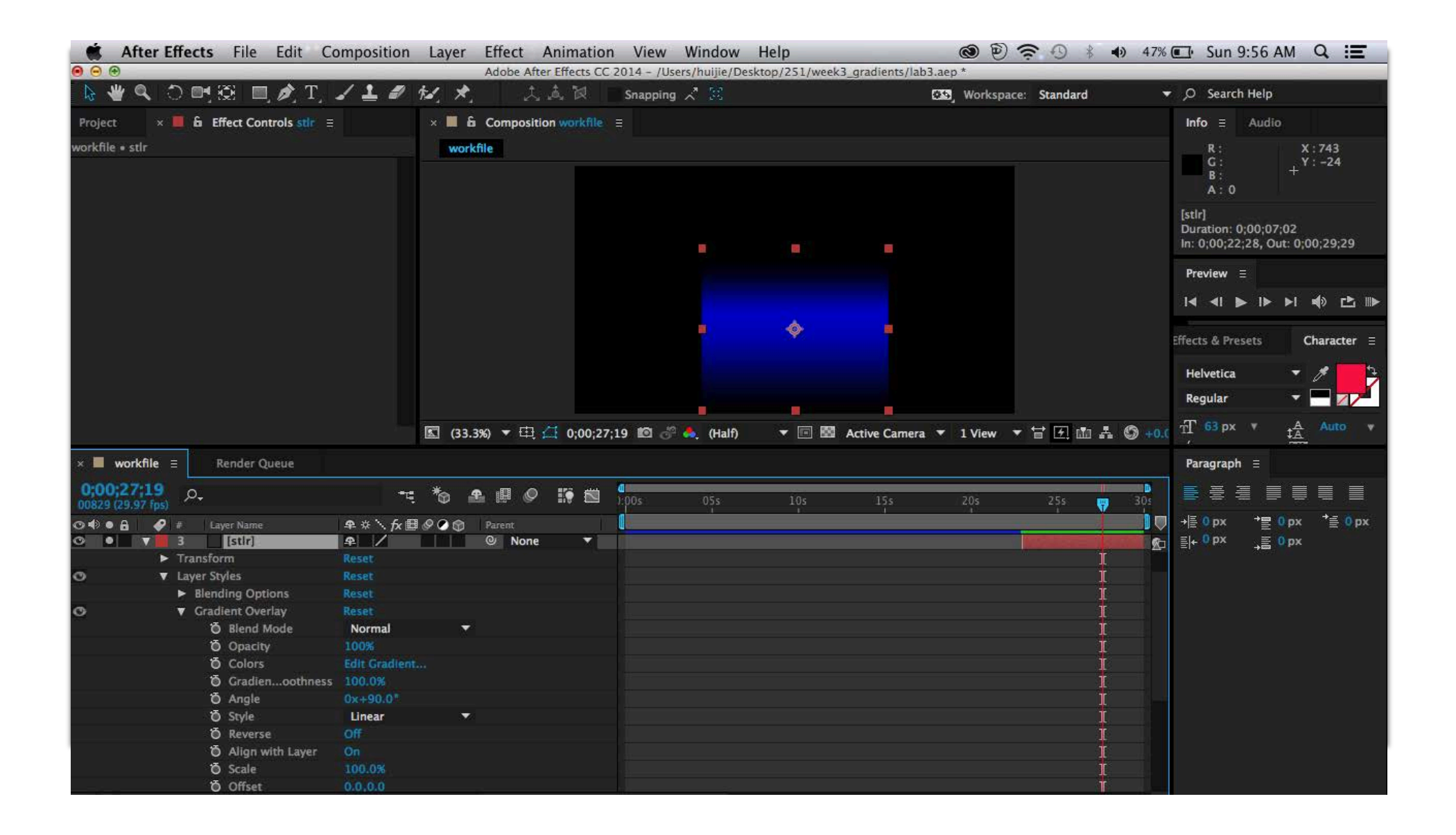

### Style

- Linear
- Radial
- Angle
- Reflected
- Diamond

C School of Design

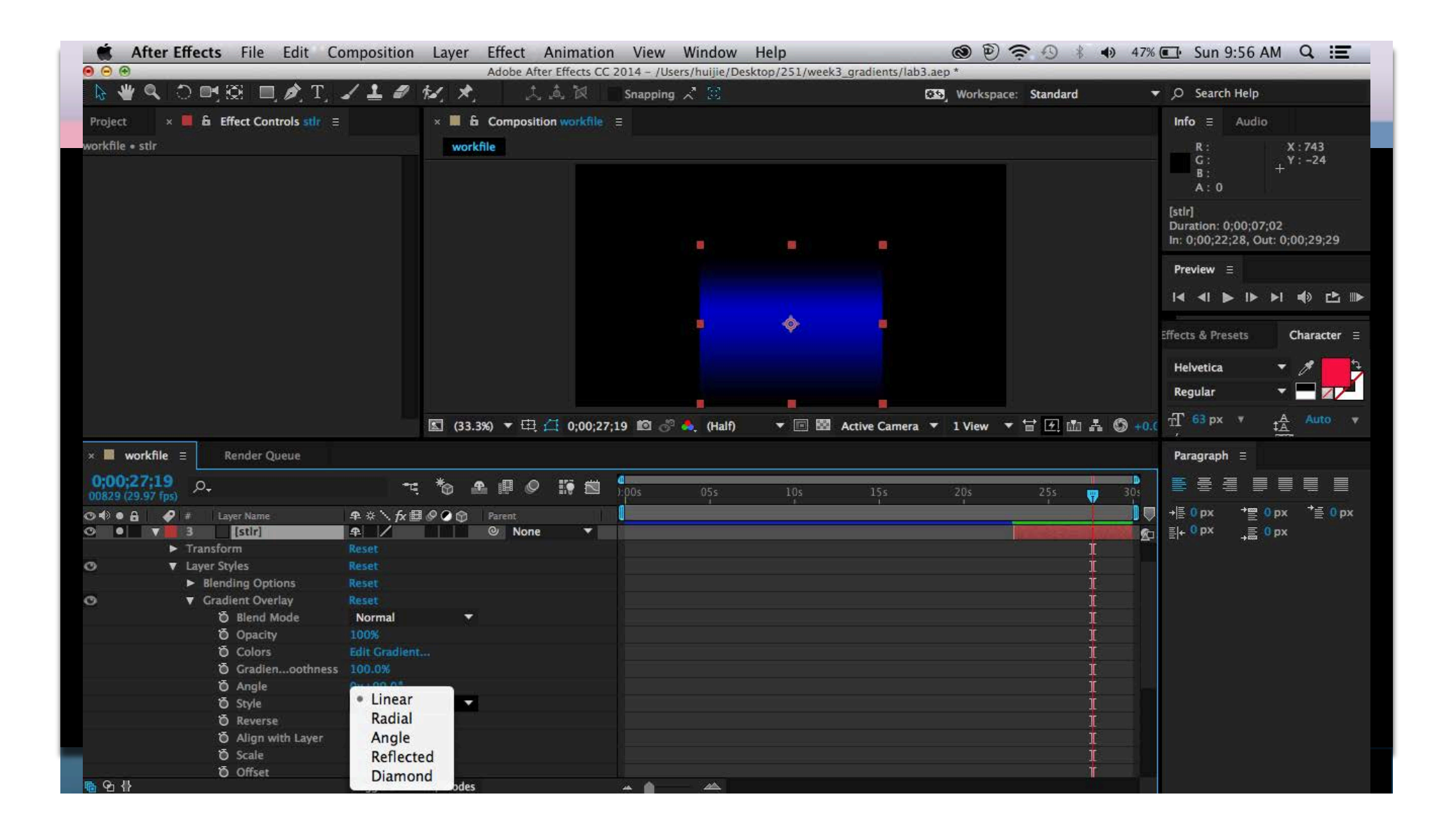

Edit Gradient

to set color stops

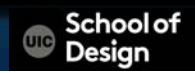

| Gradients                                  |                                                 |                                                 |                                |
|--------------------------------------------|-------------------------------------------------|-------------------------------------------------|--------------------------------|
| <b>After Effects</b> File Edit Composition | Layer Effect Animation View Window              | Help 🕲 🛜 🕓                                      | 🔹 🐠 47% 💽 Sun 9:57 AM 🔍 🖃      |
|                                            | Adobe After Effects CC 2014 - /Users/huijie/Des | sktop/251/week3_gradients/lab3.aep * © Standard | ▼ .O Search Help               |
| Project × Effect Controls stir =           | × 6 Composition workfile =                      |                                                 | Info = Audio                   |
| workfile e stir                            | workfile                                        |                                                 | P                              |
|                                            | WORKINE                                         |                                                 | G: +Y:-24<br>B: +Y:-24<br>A:0  |
|                                            | Gradient Edi                                    | itor                                            |                                |
|                                            |                                                 | ОК                                              | Preview =                      |
|                                            | A A                                             | Cancel                                          |                                |
|                                            | Opacity: 100% Location: 100% Delete             | Color Stop                                      | Effects & Presets Character =  |
|                                            |                                                 |                                                 | Helvetica 🔻 🖋 📑                |
|                                            |                                                 | ✓ Preview 🔫 🔂 🖬                                 | 1 ♣ ⑤ +0.( T 63 px v t▲ Auto v |
| × workfile = Render Queue                  |                                                 |                                                 | Paragraph ≡                    |
| 0;00;27;19 o                               |                                                 | S: 0% 25s                                       |                                |
| ⊙ 🗐 ● 🔒 🥔 # Layer Name 🗣 # \ fx 🗄          |                                                 | 8.0                                             | ↓ → E 0 px → E 0 px → E 0 px   |
| Transform                                  |                                                 |                                                 | T ≣+ <sup>0</sup> px →≣ 0 px   |
| O ▼ Layer Styles Reset                     |                                                 | G.0                                             | Ť –                            |
| Blending Options Reset                     |                                                 | 8: 0                                            | Į.                             |
| O ▼ Gradient Overlay Reset                 |                                                 |                                                 | <u>l</u>                       |
| O Blend Mode Normal                        |                                                 |                                                 |                                |
| Ö Colors Edit Gradier                      |                                                 |                                                 |                                |
| Ö Gradienoothness 100.0%                   |                                                 |                                                 | Í                              |

Edit Gradient

multiple color stops

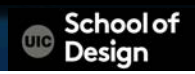

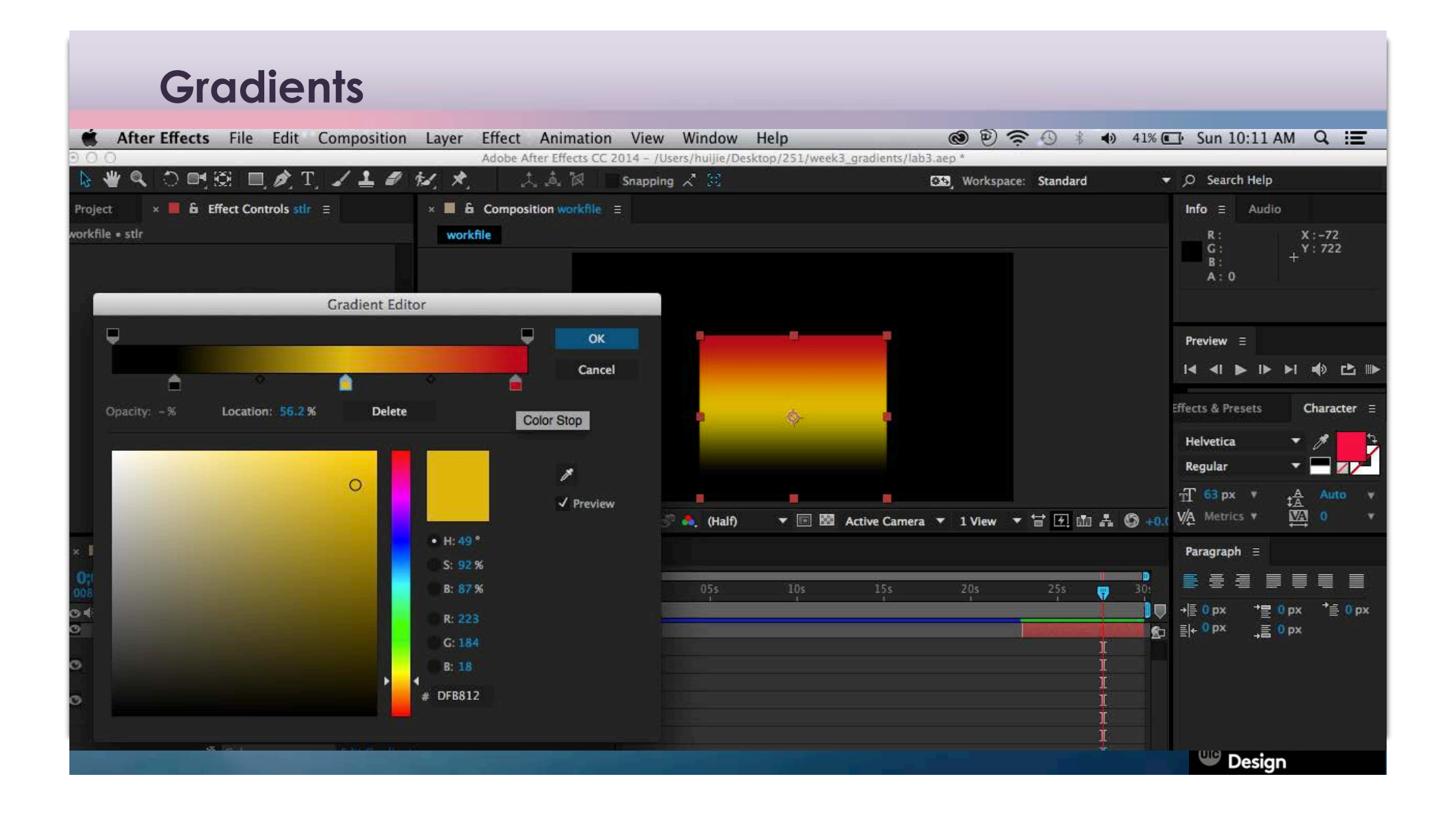

Edit Gradient

to set opacity stops

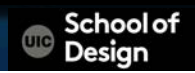

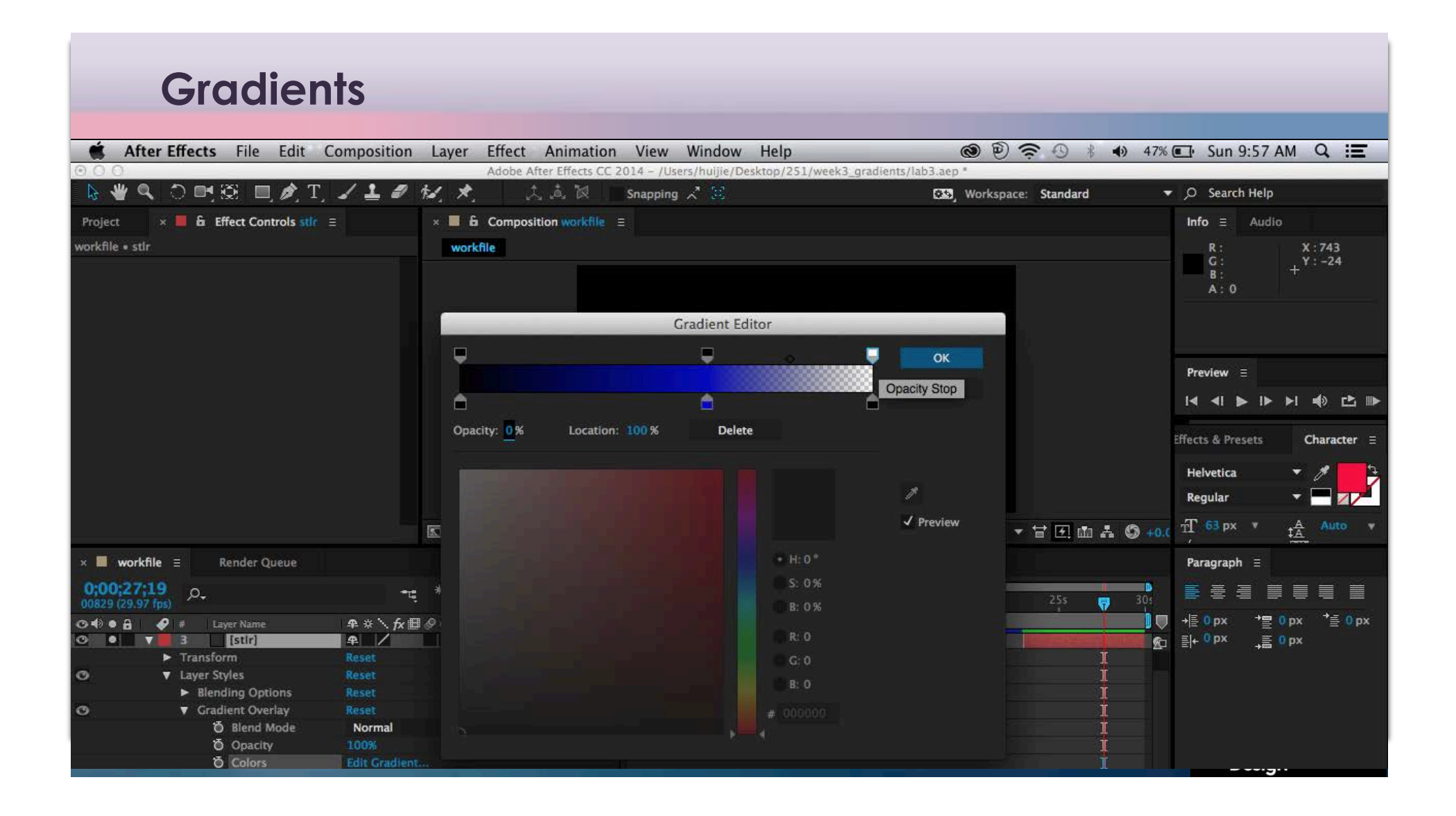

Layer Styles

**Blending Options** 

Advanced blending

Fill Opacity

- 100% default
- 0% to set enable effects

Chool of Design

| After Effects File Edit Co            | omposition Layer        | Effect Animatio        | on View           | Window Hel        | р               | I 🕲               | ⑦ ∜ ● 43      | 8% 🖅 Sun 10:06 AM 🔍 📰               |
|---------------------------------------|-------------------------|------------------------|-------------------|-------------------|-----------------|-------------------|---------------|-------------------------------------|
| 000                                   |                         | Adobe After Effects (  | CC 2014 - /Use    | rs/huijie/Desktop | 0/251/week3_gra | dients/lab3.aep   |               |                                     |
| 🔈 🕊 🔍 🔿 📑 😥 🔲 🍂 Tj.                   | 1 1 1 11, *             | 人。这次问                  | Snapping ,        | Z 😹               |                 | 🖼 Worksp          | ace: Standard | ▼ ,O Search Help                    |
| Project × ■ & Effect Controls stlr ≡  | × 🔳 1                   | G Composition workfile |                   |                   |                 |                   |               | Info ≘ Audio                        |
| workfile • stir                       | wor                     | kfile                  |                   |                   |                 |                   |               | R: X:544<br>G: Y:-28<br>B: +<br>A:0 |
|                                       |                         |                        |                   |                   |                 | •                 |               | Preview ≘                           |
|                                       |                         |                        |                   |                   | <b>\$</b>       |                   |               | Effects & Presets Character =       |
|                                       |                         |                        |                   |                   |                 |                   |               | Helvetica ♥ ♥ ■ ↓<br>Regular ♥ ■ ↓  |
|                                       | <b>S</b> (33            | .3%) 🔻 🖽 ქ 0;00;2      | 7;19 🔟 🖑          | (Half)            | 🕶 📧 Activ       | e Camera 🔻 1 View |               | +0.( VA Metrics V VA 0 V            |
| × 📕 workfile 🗉 🛛 Render Queue         |                         |                        |                   |                   |                 |                   |               | Paragraph ≘                         |
| 0;00;27;19<br>00829 (29.97 fps)       | ±⊈ *⊗                   | £ @ Ø 📑 🖄              | <b>d</b><br>):00s | 05s               | 10s             | 15s 20s           | 25s 😛 30      |                                     |
| 🔿 🗣 🖌 🥔 # Layer Name                  | <b>₽</b> * \ fx ⊞ Ø Ø @ | Parent                 |                   | •                 |                 |                   |               |                                     |
| 🖸 🔍 🔻 📕 3 🔡 [stir]                    | <b>#</b> /              | None                   |                   |                   |                 |                   | M WEEK DEI    | ¶⊂ ≣+0px _≣0px                      |
| ► Transform                           | Reset                   |                        |                   |                   |                 |                   | i             |                                     |
|                                       |                         |                        |                   |                   |                 |                   | ţ             |                                     |
| Blending Options                      |                         |                        |                   |                   |                 |                   | 1             |                                     |
| Ö Global Light Angle                  | 0x+120.0°               |                        |                   |                   |                 |                   | 1             |                                     |
| Ö Globalt Altitude                    |                         |                        |                   |                   |                 |                   | 1             |                                     |
| <ul> <li>Advanced Blending</li> </ul> |                         |                        |                   |                   |                 |                   | ļ             |                                     |
| Ö Fill Opacity                        |                         |                        |                   |                   |                 |                   | Į             | 1999                                |
| Ö Red                                 | On                      |                        |                   |                   |                 |                   | Į             |                                     |
| Ö Green                               | On                      |                        |                   |                   |                 |                   | Į             |                                     |
| Ö Blue                                | On                      |                        |                   |                   |                 |                   | Į             |                                     |
| 🗑 Blend I Group                       | Off                     |                        |                   |                   |                 |                   | ļ             |                                     |
| O Use BleSource                       | On                      |                        |                   |                   |                 |                   | Į             |                                     |
| Ø ♥ Gradient Overlay                  | Reset                   |                        |                   |                   |                 |                   | 4             |                                     |
| O Blend Mode                          | Normal                  |                        |                   |                   |                 |                   |               |                                     |

| After Effects File Edit Co           | omposition Layer                      | Effect Animatio        | on View           | Window Hel        | р               | I 🕲               | ⑦ ∜ ● 43      | 8% 🖅 Sun 10:06 AM 🔍 📰               |
|--------------------------------------|---------------------------------------|------------------------|-------------------|-------------------|-----------------|-------------------|---------------|-------------------------------------|
| 000                                  |                                       | Adobe After Effects (  | CC 2014 - /Use    | rs/huijie/Desktop | 0/251/week3_gra | dients/lab3.aep   |               |                                     |
| 🔈 🕊 🔍 🔿 📑 😥 🔲 🍂 Tj.                  | 1 1 1 11, *                           | 人。这次问                  | Snapping ,        | Z 😹               |                 | 🖼 Worksp          | ace: Standard | ▼ ,O Search Help                    |
| Project × ■ & Effect Controls stlr ≡ | × 🔳 1                                 | G Composition workfile |                   |                   |                 |                   |               | Info ≘ Audio                        |
| workfile • stir                      | wor                                   | kfile                  |                   |                   |                 |                   |               | R: X:544<br>G: Y:-28<br>B: +<br>A:0 |
|                                      |                                       |                        |                   |                   |                 | •                 |               | Preview ≘                           |
|                                      |                                       |                        |                   |                   | <b>\$</b>       |                   |               | Effects & Presets Character =       |
|                                      |                                       |                        |                   |                   |                 |                   |               | Helvetica ♥ ♥ ■ ↓<br>Regular ♥ ■ ↓  |
|                                      | <b>S</b> (33                          | .3%) 🔻 🖽 ქ 0;00;2      | 7;19 🔟 🖑          | (Half)            | 🕶 📧 Activ       | e Camera 🔻 1 View |               | +0.( VA Metrics V VA 0 V            |
| × 📕 workfile 🗉 🛛 Render Queue        |                                       |                        |                   |                   |                 |                   |               | Paragraph ≘                         |
| 0;00;27;19<br>00829 (29.97 fps)      | ±⊈ *⊗                                 | £ @ Ø 📑 🖄              | <b>d</b><br>):00s | 05s               | 10s             | 15s 20s           | 25s 😛 30      |                                     |
| 🔿 🗣 🖌 🥔 # Layer Name                 | <b>₽</b> # \ fx <b>=</b> Ø <b>0</b> @ | Parent                 |                   | •                 |                 |                   |               |                                     |
| 🖸 🔍 🔻 📕 3 🔡 [stir]                   | <b>#</b> /                            | None                   |                   |                   |                 |                   | M WEEK DEI    | ¶⊂ ≣+0px _≣0px                      |
| ► Transform                          | Reset                                 |                        |                   |                   |                 |                   | i             |                                     |
|                                      |                                       |                        |                   |                   |                 |                   | ţ             |                                     |
| Blending Options                     |                                       |                        |                   |                   |                 |                   | 1             |                                     |
| Ö Global Light Angle                 | 0x+120.0°                             |                        |                   |                   |                 |                   | 1             |                                     |
| Ö Globalt Altitude                   |                                       |                        |                   |                   |                 |                   | 1             |                                     |
| Advanced Blending                    |                                       |                        |                   |                   |                 |                   | ļ             |                                     |
| Ö Fill Opacity                       |                                       |                        |                   |                   |                 |                   | Į             | 1999                                |
| Ö Red                                | On                                    |                        |                   |                   |                 |                   | Į             |                                     |
| Ö Green                              | On                                    |                        |                   |                   |                 |                   | Į             |                                     |
| Ö Blue                               | On                                    |                        |                   |                   |                 |                   | Į             |                                     |
| 🗑 Blend I Group                      | Off                                   |                        |                   |                   |                 |                   | ļ             |                                     |
| O Use BleSource                      | On                                    |                        |                   |                   |                 |                   | Į             |                                     |
| Ø ♥ Gradient Overlay                 | Reset                                 |                        |                   |                   |                 |                   | 4             |                                     |
| O Blend Mode                         | Normal                                |                        |                   |                   |                 |                   |               |                                     |